# IBM Cloud Pak for Business Automation Demos and Labs 2022

# IBM RPA and Workflow Integration

V 1.6

Bu Feng Hou houbf@cn.ibm.com Paul Pacholski pacholsk@ca.ibm.com Olaf Hahnl olaf.hahnl@de.ibm.com

#### NOTICES

This information was developed for products and services offered in the USA.

IBM may not offer the products, services, or features discussed in this document in other countries. Consult your local IBM representative for information on the products and services currently available in your area. Any reference to an IBM product, program, or service is not intended to state or imply that only that IBM product, program, or service may be used. Any functionally equivalent product, program, or service that does not infringe any IBM intellectual property right may be used instead. However, it is the user's responsibility to evaluate and verify the operation of any non-IBM product, program, or service.

IBM may have patents or pending patent applications covering subject matter described in this document. The furnishing of this document does not grant you any license to these patents. You can send license inquiries, in writing, to:

IBM Director of Licensing IBM Corporation North Castle Drive, MD-NC119 Armonk, NY 10504-1785 United States of America

The following paragraph does not apply to the United Kingdom or any other country where such provisions are inconsistent with local law: INTERNATIONAL BUSINESS MACHINES CORPORATION PROVIDES THIS PUBLICATION "AS IS" WITHOUT WARRANTY OF ANY KIND, EITHER EXPRESS OR IMPLIED, INCLUDING, BUT NOT LIMITED TO, THE IMPLIED WARRANTIES OF NON-INFRINGEMENT, MERCHANTABILITY OR FITNESS FOR A PARTICULAR PURPOSE. Some states do not allow disclaimer of express or implied warranties in certain transactions, therefore, this statement may not apply to you.

This information could include technical inaccuracies or typographical errors. Changes are periodically made to the information herein; these changes will be incorporated in new editions of the publication. IBM may make improvements and/or changes in the product(s) and/or the program(s) described in this publication at any time without notice.

Any references in this information to non-IBM websites are provided for convenience only and do not in any manner serve as an endorsement of those websites. The materials at those websites are not part of the materials for this IBM product and use of those websites is at your own risk.

IBM may use or distribute any of the information you supply in any way it believes appropriate without incurring any obligation to you.

Information concerning non-IBM products was obtained from the suppliers of those products, their published announcements or other publicly available sources. IBM has not tested those products and cannot confirm the accuracy of performance, compatibility or any other claims related to non-IBM products. Questions on the capabilities of non-IBM products should be addressed to the suppliers of those products.

This information contains examples of data and reports used in daily business operations. To illustrate them as completely as possible, the examples include the names of individuals, companies, brands, and products. All of these names are fictitious and any similarity to the names and addresses used by an actual business enterprise is entirely coincidental.

#### TRADEMARKS

IBM, the IBM logo, and ibm.com are trademarks or registered trademarks of International Business Machines Corp., registered in many jurisdictions worldwide. Other product and service names might be trademarks of IBM or other companies. A current list of IBM trademarks is available on the web at "Copyright and trademark information" at www.ibm.com/legal/copytrade.shtml.

Adobe, the Adobe logo, PostScript, and the PostScript logo are either registered trademarks or trademarks of Adobe Systems Incorporated in the United States, and/or other countries.

Cell Broadband Engine is a trademark of Sony Computer Entertainment, Inc. in the United States, other countries, or both and is used under license therefrom.

Intel, Intel logo, Intel Inside, Intel Inside logo, Intel Centrino, Intel Centrino logo, Celeron, Intel Xeon, Intel SpeedStep, Itanium, and Pentium are trademarks or registered trademarks of Intel Corporation or its subsidiaries in the United States and other countries.

IT Infrastructure Library is a Registered Trade Mark of AXELOS Limited.

ITIL is a Registered Trade Mark of AXELOS Limited.

Java and all Java-based trademarks and logos are trademarks or registered trademarks of Oracle and/or its affiliates.

Linear Tape-Open, LTO, the LTO Logo, Ultrium, and the Ultrium logo are trademarks of HP, IBM Corp. and Quantum in the U.S. and other countries.

Linux is a registered trademark of Linus Torvalds in the United States, other countries, or both.

Microsoft, Windows, Windows NT, and the Windows logo are trademarks of Microsoft Corporation in the United States, other countries, or both.

UNIX is a registered trademark of The Open Group in the United States and other countries.

© Copyright International Business Machines Corporation 2020.

This document may not be reproduced in whole or in part without the prior written permission of IBM.

US Government Users Restricted Rights - Use, duplication or disclosure restricted by GSA ADP Schedule Contract with IBM Corp.

## Table of Contents

| 1 | I   | NTR(   | DUCTION                                        | 5  |
|---|-----|--------|------------------------------------------------|----|
| 2 | 0   | VER    | VIEW                                           | 5  |
|   | 2.1 | Pre-ri | EQUISITES                                      | 6  |
|   | 2.2 | Refer  | ENCES                                          | 6  |
| 3 | Α   | CCESS  | SING THE ENVIRONMENT                           | 7  |
|   | 3.1 | Reser  | ve Environment                                 | 7  |
|   | 3.2 | Αςτιν  | ATE RPA LICENSE                                | 9  |
|   | 3.3 | REGIST | ER YOUR USER ACCOUNT                           | 11 |
| 4 | В   | UILI   | ) IT YOURSELF – STEP-BY-STEP INSTRUCTIONS      | 12 |
|   | 4.  | 1.1    | Explore the Client Onboarding Toolkit          | 13 |
|   | 4.  | 1.2    | Develop a Workflow Process to start an RPA Bot |    |
|   | 4.  | 1.3    | Verification Instructions                      | 23 |

## **1** Introduction

IBM RPA provides a comprehensive set of Robotic Process Automation (RPA) features:

- Unattended bots Use an RPA-driven digital workforce to automate repetitive tasks without human intervention.
- Attended bots Remote Desktop Automation (RDA) enables a human workforce to augment work using bots to perform repetitive tasks on demand.
- Intelligent Virtual Agent (IVAs) chatbots Combine chat and RPA commands to create chatbots through multiple channels that can provide engaging client interactions.
- Optical Character Recognition (OCR) Process documents by extracting structured data from unstructured content.
- **Dashboards** Gain business insights into business operations.

By bringing RPA in-house, IBM can provide customers with additional benefits:

- Faster time to value Speed and simplicity of purchasing and deploying through easier licensing.
- A comprehensive platform to automate all types of use cases Tighter integrations between RPA and the rest of our platform.
- Automate business and IT processes Expand our automation mission to IT use cases.
- **Operationalize AI** Fulfill IBM's vision of operationalizing AI in every corner of the business.

You can explore the **Documentation** to understand more details about IBM RPA.

## 2 Overview

The objective of this lab is to learn how the bot designed in RPA Studio can easily be integrated into a business process developed with the Workflow capability in IBM Cloud Pak for Business Automation (the same applies when using the on prem IBM Business Automation Workflow (BAW)).

The integration steps between Workflow and RPA are as follows:

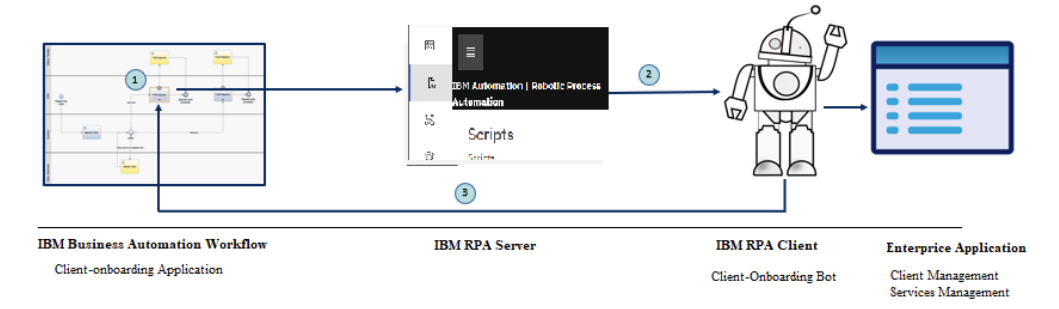

- 1. Workflow reaches the activity where a bot should be invoked. The activity is modelled by the designer of the process to call a service flow which uses an external service that invokes an RPA bot using the IBM RPA REST API.
- 2. The RPA server deploys the bot by passing business data to the RPA Client.
- 3. The RPA client agent performs the actual work by executing the bot script. As part of the end-to-end client onboarding solution, it will add client-onboarding information and signed services into backend applications. Once execution is finished, it will pass the output data back to Workflow process with a status code indicating if the bot script execution was successful or not.

### 2.1 Pre-requisites

For this lab, you need to access:

- **IBM Robotic Process Automation**: You need to reserve lab environment from IBM Technology Zone.
- **IBM Business Automation Studio**: If you are performing this lab as a part of an IBM event, access the document that lists the available systems and URLs along with login instructions.

All the pre-requisites have been pre-installed/configured in this lab template. The information below is just for information purposes.

IBM Products:

- IBM Robotic Process Automation Studio v20.12.5.
- IBM Cloud Pak for Business Automation v21.0.3.

Custom Solutions/Code:

- Client Onboarding Toolkit which contains the predefined business object definition and service flow to start the RPA bot matching the information required by the two backend systems below.
- A Java swing application simulating the backend, third-party system for the Client Management System.
- A web application simulating the backend, third-party Services Management System for managing the services a client has signed up to.

#### 2.2 References

- 1. <u>IBM Robotic Process Automation Documentation</u>
- 2. IBM Robotic Process Automation Command Documentation

# **3** Accessing the Environment

If you have already reserved lab environment from IBM Technology Zone and registered your RPA account, please go to <u>Chapter 4</u> directly.

### 3.1 Reserve Environment

To get started with the IBM RPA lab, please follow below steps to reserve an environment:

1. Click <u>here</u> to open IBM Technology Zone Reservation portal. You need to use your IBMID to login to the portal.

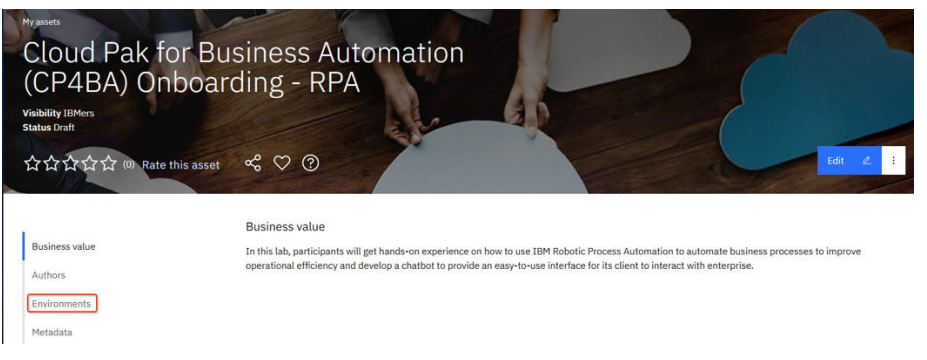

2. Click **Environments** on the left panel, then click the  $\square$  icon.

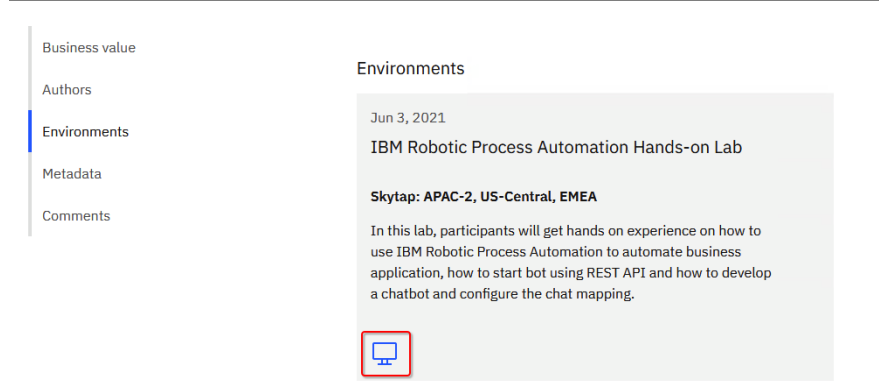

3. Select **Reserve for now**, then click **Submit**.

| Creat                                                                                     | e a res                                                             | ervation                                   |                           |
|-------------------------------------------------------------------------------------------|---------------------------------------------------------------------|--------------------------------------------|---------------------------|
| Select a environ Select your reservation Reserve for now Reserve for late Schedule a work | ment/infrastructure<br>htype. Do you need this r<br>r<br>r<br>kshop | Select a reservation type<br>now or later? | Fill out your reservation |
| Cancel                                                                                    | Reset                                                               | Submit 🗈                                   |                           |

4. On the reservation page, make the appropriate selections as below. Once done, click **Submit**.

Purpose: Select Practice/Self-Education.

Purpose description: Enter something like Self Education.

**End date and time**: Select the end date and time that the environment will be deleted.

**Preferred Geography**: Select the geography where your environment will be created. In order to get better network connection, suggest you to select the same geography as where you located in.

| Select a environment/Infrastructure                              | Select a reservation type  | Fill out your reservation |
|------------------------------------------------------------------|----------------------------|---------------------------|
| me                                                               |                            |                           |
| IBM Robotic Process Automation Hands-on Lab                      |                            |                           |
| me this reservation. This will help identify it in your reservat | ion list.                  |                           |
|                                                                  |                            |                           |
| rpose (D)                                                        |                            |                           |
| Practice / Self-Education                                        |                            |                           |
| ase select the purpose for this activity                         |                            |                           |
| rpose description                                                |                            |                           |
| Self Education                                                   |                            |                           |
|                                                                  |                            |                           |
| hat are you doing? Why do you need this? What are you trying     | to accomplish?             |                           |
|                                                                  |                            |                           |
| e case and time<br>lect a date Select a                          | time                       |                           |
| 06/17/2021 🛱 9:3                                                 | 0 PM V America/Los Angeles | ×                         |
| aliable for up to 2 weeks (336 hours)                            |                            |                           |
|                                                                  |                            |                           |
|                                                                  |                            |                           |
| eferred Geography                                                |                            |                           |
| Cloud Pak for Business Automation (CP4BA) Onboar                 | ding - RPA (APAC-2)        |                           |
|                                                                  |                            |                           |
| fes                                                              |                            |                           |
| Enter any notes your would like to attach to this reser          | nation                     |                           |
|                                                                  |                            |                           |
|                                                                  |                            |                           |

Cancel Reset Submit 🗈

5. Once you have reserved an environment, you will receive an email with a link to access the management console for the environment including a password (**Desktop URL** and **password**). It also contains a URL to access the IBM RPA Rest Service remotely. This will be used in the Workflow and RPA integration scenario exercise.

## Your environment is ready

Your environment is now available. Please use the following information to access the environment.

For guidance and support for your environment named **IBM Robotic Process** Automation Hands-on Lab, please refer to these helpful links:

Collection Name: Cloud Pak for Business Automation (CP4BA) Onboarding -RPA [US-Central] Collection URL: https://techzone.ibm.com/collection/60b804b14ca8f000189d567d • http://services-uscentral.skvtap.com:10410

- Desktop URL:
- https://cloud.skytap.com/vms/b211ab242192247f099071618165c79b/desktops
- Desktop password: s23cmi8r
  Environment ID: 121739666
- Environment name: DTE2\_2051685\_HOUBF\_2022-03-07 02:02:38\_2022-03-08 10:02:00
- 6. Click the desktop access link above to open your environment. When you are prompted to enter environment password, please enter the desktop password above. Wait a few minutes, your environment will be started as below.

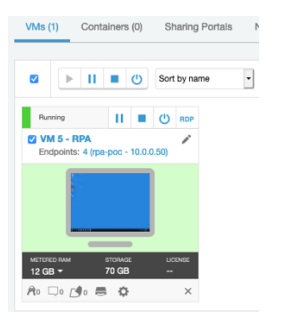

### 3.2 Activate RPA license

Before you can start and log into IBM RPA Studio, you need to re-activate the RPA license every time the RPA agent machine (or in our case the VM 5) is restarted. This is caused by special lab infrastructure setup and configuration and only required for this lab.

- 1. Click **VM 5 RPA** to open the Windows environment in web browser.
- 2. Click Service from Windows toolbar.

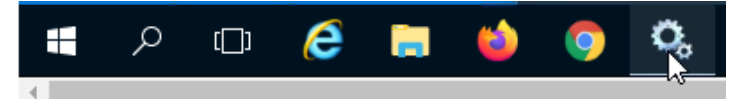

3. Check and ensure that the **IBM Robotic Process Automation Agent** service is in running status through Windows Service Manager.

| (+ +) 🛅 🖬 🖉      | a 📑 🛛 🖬 🕨 🖛 🖬 🕩                     |              |         |              |             |
|------------------|-------------------------------------|--------------|---------|--------------|-------------|
| Services (Local) | Name                                | Description  | Status  | Startup Type | Log On As   |
|                  | BM Robotic Process Automation Agent | IBM Roboti   | Running | Automatic    | Local Syste |
|                  | 🔐 IIS Admin Service                 | Enables this | Running | Automatic    | Local Syste |

4. Start Firefox, click **IBM RPA license** from the bookmark toolbar to open IBM RPA license manager.

| 🗉 New Tab                   | × +                                   |
|-----------------------------|---------------------------------------|
| < → ୯ û                     | Q Search with Google or enter address |
| 🜐 IBM RPA License 🏼 🕸 IBM R | Web Client                            |

5. You will see the message **Not Licensed**. Click **Activate** button to open the License Activation window.

| License                                                                                                    | Status   Configuration      |
|----------------------------------------------------------------------------------------------------|-----------------------------|
| Tenant: SWAT Team<br>Computer: RPA-POC                                                                                     |                             |
| Edition:Not Licensed<br>Last Error: [9400] The system could not be identified as the one to which this license was issued. |                             |
|                                                                                                    | Activate Refresh Deactivate |

6. Enter the License ID and License Password and click the **Activate** button. You can get the License ID and License Password from <u>here</u>.

| License Activation | ×              |
|--------------------|----------------|
| License Id         |                |
| License Password   |                |
|                    | Close Activate |

When the license is activated, you should be able to see the number of licenses available for each component.

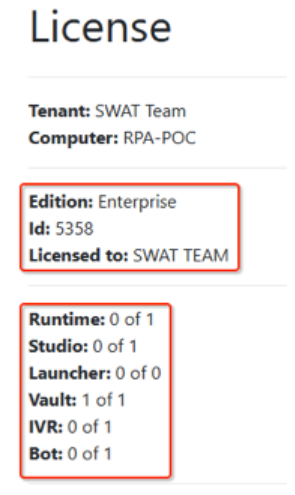

#### 3.3 Register your user account

This lab requires two types of user accounts. One is for IBM RPA to grant you access to the IBM RPA tenant and Studio to develop, test and publish bot scripts. The second user account grants you access to IBM Cloud Pak for Business Automation components running on Red Hat OpenShift Kubernetes Service hosting on IBM Cloud.

If you are performing this lab as a part of an IBM event, access the document that lists the available systems and URLs along with login credentials. For this lab, you will need to request both accounts, and then follow below steps to activate your RPA account.

1. Check your mailbox after you request your RPA account, you should receive an email from **IBM Robotic Process Automation** as below. Click **Confirm your account** from **Step 1.** 

Since IBM Robotic Process Automation Studio has been installed on the lab environment, Step 2 is not required. You could download the installer and install it on your own machine if you like.

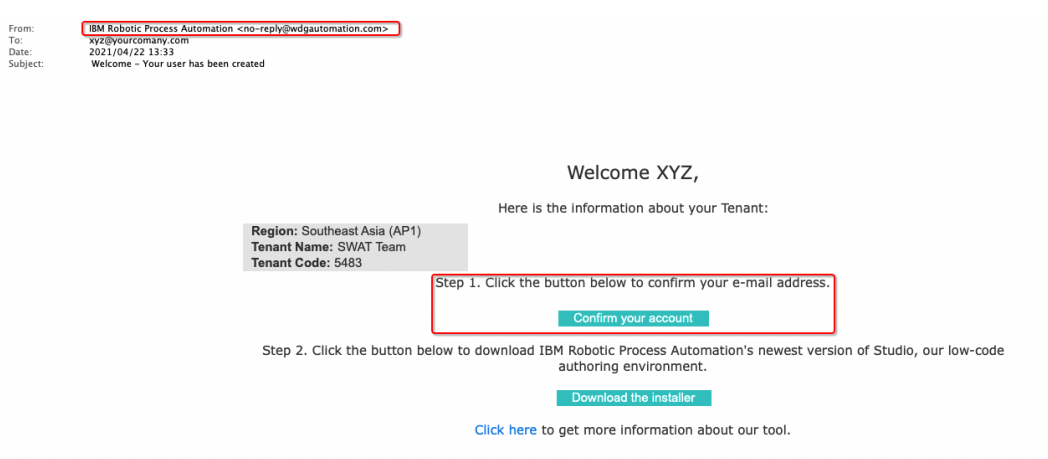

2. Enter new password for your account. Once done, click **Reset password** which will activate your account with the password you set here.

Reset password

| Enter a new user for your IBM RPA user houbfx@gmail.com |   |  |  |  |  |
|---------------------------------------------------------|---|--|--|--|--|
| New password                                            |   |  |  |  |  |
|                                                         | ٢ |  |  |  |  |
| Confirm password                                        |   |  |  |  |  |
|                                                         | ۲ |  |  |  |  |
| Reset password                                          |   |  |  |  |  |

Please follow below steps to check if your account has been registered and activated successfully:

3. Start Firefox, click **IBM RPA Web Client** from the bookmark toolbar.

CP4BA Demos and Labs 2022

| 🍯 New Tab       | ×             | +                                      |  |
|-----------------|---------------|----------------------------------------|--|
| < → ℃ ŵ         |               | Q. Search with Google or enter address |  |
| BIM RPA License | IBM RPA Web C | lient 🕒 User Account Registra          |  |

4. Enter the email address you used to register your account in the web client login page and click the Continue button.

| IBM Robotic Process<br>Automation |  |  |  |  |  |  |
|-----------------------------------|--|--|--|--|--|--|
| Enter your user name              |  |  |  |  |  |  |
| User name                         |  |  |  |  |  |  |
| 1                                 |  |  |  |  |  |  |
| Continue                          |  |  |  |  |  |  |

5. Enter the password you set when activating your account, make sure to select SWAT Team tenant. Once done, click the Login button.

| IBM Robotic Process<br>Automation       |   |  |  |
|-----------------------------------------|---|--|--|
| Choose a tenant and enter your password |   |  |  |
| xyz@yourcompany.com edit                |   |  |  |
| Tenant                                  |   |  |  |
| SWAT Team                               | ~ |  |  |
| Password                                |   |  |  |
|                                         | 0 |  |  |
| Login<br>Forgot password                |   |  |  |

You should now be successfully logged into the web client. In case you can't login, please check if you entered the correct username and password. If so, please contact your lab host.

## 4 Build it yourself – Step-by-step instructions

IBM RPA provides a REST API for other applications to start bots. In this exercise, you will learn how a Workflow process activity can call an RPA bot to automate a swivelchair task so far performed by a human. It will take about 30 minutes to complete this exercise.

In the sequence of the scenario flow, it is assumed that the bot script is created first or is already available in the enterprise. Then you will model the business process and modify the implementation and data mapping accordingly to call the bot from the process. In this exercise, you can use your script if you have performed the **Application Automation Using IBM RPA lab**. Or you can use the **ClientManagement** script which has been published into the tenant already.

To simplify the development experience, a toolkit named Client Onboarding Toolkit has been provided and deployed on the IBM Cloud Pak for Business Automation environment running on IBM Red Hat OpenShift Kubernetes Service. The toolkit provides various functionalities including a data model that the client onboarding application uses and a service flow that calls an RPA bot using the IBM RPA REST API.

## 4.1.1 Explore the Client Onboarding Toolkit

1. In your browser, login to **IBM Business Automation Studio**, select authentication type as **Enterprise LDAP**.

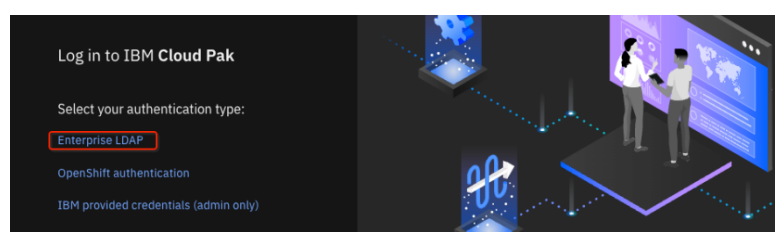

2. Enter your IBM Cloud Pak for Business Automation username and password. Click the **Login** button to login to IBM Automation hub.

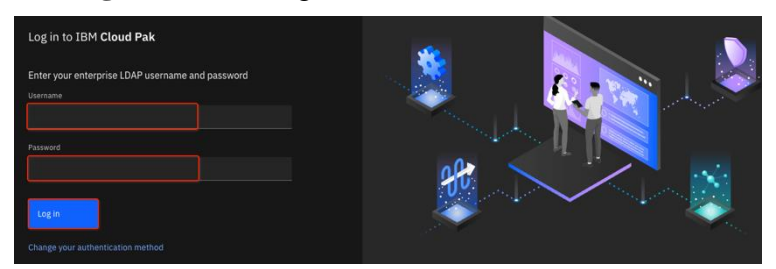

3. Click the hamburger icon ■ in the top-left corner in the IBM Automation hub and select **Design→Business Automations** in the slideout.

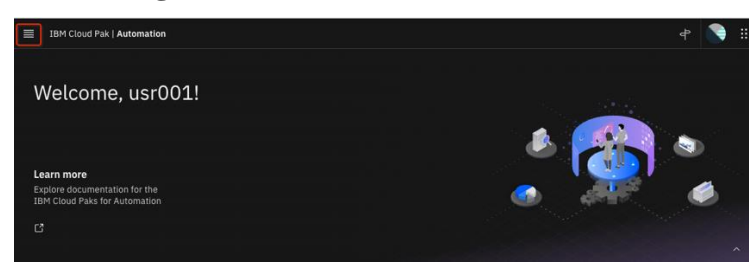

4. Click **Workflow** and then click **Toolkits.** You should see the **Client Onboarding Toolkit** listed on the right.

| ≡ | IBM Automation                                                                                                    |                                                                                                    |                                                           |                                                |
|---|----------------------------------------------------------------------------------------------------|----------------------------------------------------------------------------------------------------|-----------------------------------------------------------|------------------------------------------------|
|   |                                                                                                    |                                                                                                    |                                                           |                                                |
|   | Business automations                                                                                                    | 18M Automation                                                                                                    |                                                           | 040                                            |
|   | Create or reuse automations. An automation is a collection of                                                                                                    |                                                                                                    | Toolkits (10)                                             | Q #                                            |
|   | artifacts that fulfills a business purpose. You can publish some<br>automation artifacts as automation services that you can call and<br>reuse in a consistent way. Learn more | Business automations<br>Create or mure automations. An automation is a collection of<br>artificits that Mitflin is automation services that you can call and<br>rease in a constant way. Lam more | Client Onboarding Toolkit<br>Last edited 05/18/2021       | Workplace<br>Last edited 05/17/2021            |
|   | Create 🗸 Import 🛓                                                                                                    |                                                                                                    |                                                           |                                                |
|   |                                                                                                    | Create v Import 🛓                                                                                                    | Dashboards<br>Last edited 05/17/2021                      | Content Management<br>Last edited 05/17/2021   |
|   | Published automation services $ ightarrow$                                                                                                    | ← All automations                                                                                                    |                                                           |                                                |
|   |                                                                                                    | Workflow $\rightarrow$                                                                                                    | Responsive Portal Components                              | III                                            |
|   | Decision                                                                                                    | Templates $\rightarrow$                                                                                                    | Last edited 05/17/2021                                    | Last edited 05/17/2021                         |
|   | Document processing $ ightarrow$                                                                                                    | Toolkits →                                                                                                    |                                                           |                                                |
|   | Workflow                                                                                                    | Administration $\rightarrow$                                                                                                    |                                                           |                                                |
|   |                                                                                                    | Servers →                                                                                                    | Responsive Coaches (deprecated)<br>Last edited 05/17/2021 | Coaches (deprecated)<br>Last edited 05/17/2021 |
|   | Eutomal                                                                                                    |                                                                                                    |                                                           |                                                |

5. Click on the **Client Onboarding Toolkit** and then click the **Open** button on the right to open the toolkit in Workflow Designer.

In case you see any popup error message window, just ignore it as this is caused by slow network issue and will be closed automatically.

| IBM Automation                                                  |           |                                                             |                                                         |                                  |                                    |              |           | 0    | ¢ | C |
|-----------------------------------------------------------------|-----------|-------------------------------------------------------------|---------------------------------------------------------|----------------------------------|------------------------------------|--------------|-----------|------|---|---|
| Toolkits (10)  Client Onboarding Toolkit Last edited 05/18/2021 | Q<br>Open | Created by cp4b<br>Client C<br>This toolkit co<br>Workflow. | admin - 05/18/2021<br>Dnboardir<br>ntains utilities and | n <b>g Too</b> l<br>d views requ | l <b>kit</b><br>ired for the Clien | at Onboardir | ъв<br>. П |      |   | × |
| Workplace<br>Last edited 05/17/2021                             |           | Versions                                                    | Colla                                                   | borators                         | Automati                           | ion services |           | Open |   | J |
| Dashboards<br>Last edited 05/17/2021                            |           | Version                                                     | Created                                                 | Status                           | Notes                              | Q            | Create    |      | + |   |
|                                                                 |           | v4.6                                                        | 5/18/2021                                               |                                  |                                    |              |           |      |   |   |
|                                                                 |           | v4.2                                                        | 5/18/2021                                               |                                  |                                    |              |           |      |   |   |
| Content Management                                              |           |                                                             |                                                         |                                  |                                    |              |           |      |   |   |

6. The **Client Onboarding Toolkit** contains two types of services that will be used in this lab. One is a data model which is the data structure of the onboarding information which will be added into the Client Management System. Another is a service flow to start the RPA bot.

Familiarize yourself with the data model first by clicking **Data** on left panel and selecting the **OnboardingInformation** business object. As explained in exercise 1, client onboarding contains four types of information – **client**, **segment**, **servicesInfo** and **approvalStatus**. You can dig into each business object to understand more details.

| ≡      | IBM Automation                               |                                                                                                    |    |                                    |              |
|--------|----------------------------------------------|----------------------------------------------------------------------------------------------------|----|------------------------------------|--------------|
| в      | usiness automations /                        |                                                                                                    |    |                                    |              |
| c      | lient Onboarding Toolkit                     |                                                                                                    |    |                                    |              |
| 99     | OnboardingInformation $\checkmark$ $\otimes$ |                                                                                                    |    |                                    |              |
|        | Client Onboarding Toolkit                    | ~ Common                                                                                             |    | ✓ Behavio                          | r            |
| 8      | Processes                                    | Name:         OnboardingInformation           Modified:         cp4badmin (May 18, 2021, 6:30.01 AM) |    | Definition type:<br>Shared object: | Complex type |
| ۵      | User interface                               | Documentation: <b>B</b> I <u>U</u>   ≡ ≡ ≡   ⋮ ∷   ○ ∈ ◆ ≡                                           |    |                                    |              |
| Ś      | Exposed Automation Services                  |                                                                                                    |    |                                    |              |
| ŝ      | Services                                     |                                                                                                    |    |                                    |              |
| Ğ      | Events                                       |                                                                                                    |    |                                    |              |
| 00     | Teams                                        |                                                                                                    |    |                                    |              |
| Ð      | Data                                         | ✓ Parameters                                                                                         | ĸ× |                                    |              |
| $\sim$ | Performance                                  |                                                                                                    |    |                                    |              |
|        | Files                                        |                                                                                                    |    |                                    |              |
| 4      | Toolkits                                     |                                                                                                    |    |                                    |              |
|        | Smart folders                                | e servicesinfo (Servicesinformation)     e servicesFee (Integer)                                     |    |                                    |              |
|        |                                              | ● industry (String)<br>● sendres Remuster (String)                                                   |    |                                    |              |
|        |                                              | approvalStatus (String)                                                                              |    |                                    |              |
|        |                                              |                                                                                                    |    |                                    |              |
|        |                                              | > Advanced Properties                                                                                |    |                                    |              |

- 7. Familiarize yourself with the service flow **Call RPA Bot** by clicking **Services** from left panel and then selecting it.
  - 1. Check the input and output variables by clicking the Variables tab.

#### Input:

| scriptName:      | This is the bot script you are going to start, the script<br>must be published to the tenant.                                                                                                    |
|------------------|----------------------------------------------------------------------------------------------------|
| rpaRestEndpoint: | This is the IBM RPA REST API endpoint address.<br>The endpoit address format is<br><u>https://RPAAgentHost:Port</u> . The default port for the<br>IBM RPA REST API to start a bot on an individual<br>agent machine is 8099. RPAAgentHost is the RPA<br>agent machine to execute the bot on. In this lab, since<br>the RPA agent machine runs in an isolated<br>environment, it has been configured to be publically<br>accessable through an "Application Service". The<br>address of application service is included in your<br>reservation mail. |
| onboardingInfo:  | This is the client information and its signed services<br>business data that will pass to bot to process.                                                                                                    |

#### **Output**:

**botExecutionStatus**: Indicates if the bot execution was successful or failed.

| C                  | Client Onboarding Toolkit   |                                                                                                    |                  |    |
|--------------------|-----------------------------|----------------------------------------------------------------------------------------------------|------------------|----|
| *                  | Call RPA Bot ∽ ⊗            |                                                                                                    |                  |    |
| ☷                  | Client Onboarding Toolkit   | Overview Diagram Variables Decisions                                                                                         |                  |    |
| <b>%</b>           | Processes                   | ✓ Variables                                                                                                    | R Type to filter | кя |
| Ŭ                  | User interface              | ▼ ● Input<br>● scriptName (String)                                                                                           | Û                |    |
| ŝ                  | Exposed Automation Services | <ul> <li>praRestEndpoint (String)</li> <li>phoardinglefor (Opboardingleformation)</li> </ul>                                 | ×                |    |
| ŝ                  | Services                    | Output     Solutionstatus (String)                                                                                           | $\oplus$         |    |
| $\bar{\heartsuit}$ | Events                      | Private     Andersut Branadias (Bellenut)                                                                                    | $\oplus$         |    |
| 00                 | Teams                       | <ul> <li>But put reprises (Boturput)</li> <li>botOutputProperties (BotOutput)</li> <li>P Encoded Dropes Variables</li> </ul> |                  |    |
|                    | Data                        | Localization Resources                                                                                                    | Ð                |    |
| $\sim$             | Performance                 |                                                                                                    |                  |    |

- 2. Check the service flow implementation by going back to the **Diagram** tab. It has three activities:
  - **map input data**: This activity is to prepare the business data as input parameters when calling the RPA bot. It basically transforms the business object into a JSON string.
  - call RPA bot: This activity is to call an external service named IBM RPA RestServer to start a bot. Please refer to the <u>documentation</u> to learn more details about how to discover an existing REST service with an OpenAPI specification and generate an external service that you can use in a service flow.
  - **map output data**: This activity is to process the output data returned from the bot.

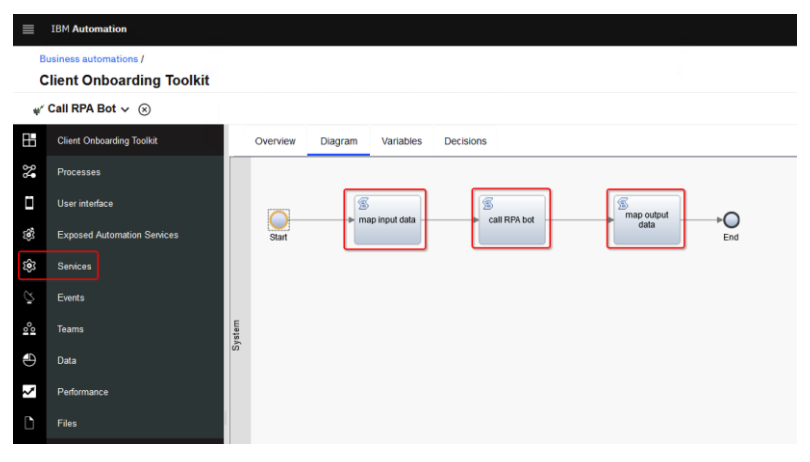

### 4.1.2 Develop a Workflow Process to start an RPA Bot

The entire end-to-end client onboarding solution involves many components including automation application, content management, automation decision service, and mobile capture. You can refer to the other labs to learn how to develop other parts of the client onboarding solution. To showcase how an activity in a Workflow process can call an RPA bot to add client onboarding information to backend applications, instead of creating a complete end-to-end client onboarding solution, we will create a simplified process to illustrate how to call the RPA bot using the **Start RPA Bot** external service introduced above.

1. Click the hamburger icon ■ in the top-left corner from Workflow Designer, select **Design→Business automations**.

|     | IBM Automation                                     |               |                                                            |                                  |                                                            | 0                                                                            |
|-----|----------------------------------------------------|---------------|------------------------------------------------------------|----------------------------------|------------------------------------------------------------|------------------------------------------------------------------------------|
| B   | usiness automations /<br>lient Onboarding Toolkit  |               |                                                            |                                  | Last                                                       | saved 23 days ago by cp4badmin.                                              |
| đ   | Toolkit Settings (Read-only) $\checkmark ~\otimes$ |               |                                                            |                                  |                                                            | $Q  \textcircled{\tiny{\bullet}}^{\vee} \ \backsim \ \diamondsuit \ \oslash$ |
| 88  | Client Onboarding Toolkit                          | Overview      | Environment Variables                                      | Servers                          | UI Conversion                                              |                                                                              |
| 2   | Processes                                          | ∽ Comm        | non                                                        | <ul> <li>Exposed Item</li> </ul> |                                                            | s                                                                            |
| Ŭ   | User interface                                     | Name:         | Client Onboarding Toolkit                                  | т                                | he following items can b                                   | e started by authorized users.                                               |
| ٢   | Exposed Automation Services                        | Documentation |                                                            | P<br>T<br>t                      | rocesses (0)<br>he team specified in the<br>ese processes. | Expose to start setting can launch inst:                                     |
| ŝ   | Services                                           |               | This toolkit                                               |                                  | <none></none>                                              |                                                                              |
|     | Events                                             |               | contains utilities<br>and views required<br>for the Client | H<br>T                           | eritage Human Services<br>he team specified in Exp         | s (0)<br>lose to start can view and use these se                             |
| °°• | Teams                                              |               | Onboarding<br>Workflow.                                    | ç                                | <none></none>                                              | ces (2)                                                                      |

2. Click the **Create** button and select **Workflow**→**Workflow automation**.

Published automation services (3)

| Business autom                                                                                | client_onboarding_decisions<br>Decision |                                                         |
|-----------------------------------------------------------------------------------------------|-----------------------------------------|---------------------------------------------------------|
| fulfills a business purpose. You car<br>automation services that you can c<br>way. Learn more | Client_Onboarding_Workflows<br>Workflow |                                                         |
|                                                                                               |                                         | Client_Onboarding_Workflows_Extern<br>External workflow |
| Create ~                                                                                      | Import 🛃                                |                                                         |
| Decision automations                                                                          |                                         |                                                         |
| Workflow >                                                                                    | Workflow automation                     |                                                         |
| External                                                                                      | Template                                |                                                         |
| Decision                                                                                      | Toolkit                                 |                                                         |

3. Leave the checkbox "Includes case features" unchecked. Enter a **name** for the workflow automation. Since you are using a shared environment where multiple users create business automations. To avoid conflicts and ensure that your workflow automation has a unique name, enter "UsrXXX BAWCallRPA" where UsrXXX is the username that got assigned to you, e.g., Usr001 BAWCallRPA in the workflow automation's name. For **Purpose**, although this is optional, it is recommended to enter some text to describe the purpose of this workflow automation. Once done, click **Create**.

#### Create a workflow automation

| Includes case features |        |
|------------------------|--------|
| Name                   |        |
| UsrXXX BAWCallRPA      |        |
|                        |        |
| Purpose (optional)     |        |
| RPA REST API.          |        |
|                        |        |
|                        |        |
|                        |        |
|                        | Create |

×

4. In order to use the data model and external service from the Client Onboarding toolkit, the toolkit needs to be added as a dependency. Click the ⊕ icon on the right next to the **Toolkits** label. Then click on the latest version of the Client Onboarding Toolkit to add it as a dependency.

*Notes: The version number may be different, please always select the latest version/version with the highest version number.* 

| B      | Business automations /<br>BAWCaIIRPA |                                           |    |  |  |  |  |  |  |
|--------|--------------------------------------|-------------------------------------------|----|--|--|--|--|--|--|
| đ      | Process App Settings 🗸 🛞             |                                           | _  |  |  |  |  |  |  |
|        | BAWCalIRPA                           | Add dependency                            | St |  |  |  |  |  |  |
| 2      | Processes                            | Client Onboarding Toolkit                 | 2  |  |  |  |  |  |  |
| Ì      | User interface                       | © v4.2<br>© v4.6                          |    |  |  |  |  |  |  |
| ŝ      | Exposed Automation Services          | Content Management                        | 1  |  |  |  |  |  |  |
| چ<br>چ | Services                             | E2 8.6.0.0_TC<br>Dashboards<br>8.6.0.0_TC | 1  |  |  |  |  |  |  |
| Ō      | Events                               | Responsive Coaches (deprecated)           | 1  |  |  |  |  |  |  |
| 00     | Teams                                | 8.6.0.0                                   | 1  |  |  |  |  |  |  |
|        | Data                                 | Responsive Portal Components              | 1  |  |  |  |  |  |  |
| $\sim$ | Performance                          | 8.6.0.0                                   | 1  |  |  |  |  |  |  |
| D      | Files                                |                                           |    |  |  |  |  |  |  |
| =      | Toolkits                             |                                           |    |  |  |  |  |  |  |

5. Click the 🕒 icon on the right of the **Processes** label and then click **Process**.

| B  | usiness automations /<br>SAWCaIIRPA |                                                                     |   |
|----|-------------------------------------|---------------------------------------------------------------------|---|
| Ø  | Process App Settings 🗸 🛞            |                                                                     |   |
|    | BAWCallRPA                          | Overview Environment Variables Servers                              |   |
| 2  |                                     | New                                                                 |   |
| ۵  | User interface                      | Et Process                                                          |   |
| 3  | Exposed Automation Services         | showcase how BAW process to start RPA bot using IBM RPA REST API.   |   |
| ŝ  | Senices                             |                                                                     |   |
| Ş  | Events                              |                                                                     |   |
| 00 | Teams                               |                                                                     |   |
| Ð  | Data                                | ✓ Authorization Settings                                            |   |
| ~  | Performance                         | Process application administrators: <nons> Select. New. &gt;</nons> | ţ |

6. Enter a name for the new process, for example – ProcessCallRPA, then click Finish.

| New Process                                                                                            |                                                                                     |                                                                   |             |
|----------------------------------------------------------------------------------------------------|-------------------------------------------------------------------------------------|-------------------------------------------------------------------|-------------|
| A process captures a set of a<br>the activities. These activities<br>activities that are not part of a | ctivities and the data an<br>can be part of a structur<br>structured flow, or a cor | d content to support<br>red flow, ad-hoc<br>mbination of the two. | +[ <b>*</b> |
| Name: ProcessCallRPA                                                                                   |                                                                                     |                                                                   |             |
|                                                                                                    |                                                                                     |                                                                   |             |
|                                                                                                    |                                                                                     | Finish                                                            | Cancel      |

The newly created ProcessCallRPA process is opened in Workflow Designer. It initially contains one inline user task. We will change its implementation to call the RPA bot through a service flow provided in the Client Onboarding Toolkit.

| B        | BAWCalIRPA                  |      |         |            |           |                |             |          |            |  |
|----------|-----------------------------|------|---------|------------|-----------|----------------|-------------|----------|------------|--|
| 2        | ReprocessCallRPA V (s)      |      |         |            |           |                |             |          |            |  |
|          | BAWCallRPA                  | c    | verview | Definition | Variables | Folders        | Views       | Tracking |            |  |
| *        | Processes                   |      |         |            |           |                |             |          |            |  |
|          | User interface              |      |         |            |           | 12             |             |          |            |  |
| 3        | Exposed Automation Services | Team | Start   |            |           | → Inline<br>Ta | User<br>Isk |          | ► O<br>End |  |
| ŝ        | Services                    |      |         |            |           |                |             |          |            |  |
| Š        | Events                      |      |         |            |           |                |             |          |            |  |
| 000      | Teams                       |      |         |            |           |                |             |          |            |  |
| <b>_</b> | Data                        |      |         |            |           |                |             |          |            |  |

7. Click on the Variables tab to switch to Variables view.

| Overview                                                                   | Definition     | Variables | Folders | Views | Tracking                |                                                                   |    |
|----------------------------------------------------------------------------|----------------|-----------|---------|-------|-------------------------|-------------------------------------------------------------------|----|
| ✓ Varial                                                                   | oles           |           |         |       | <b>Q</b> Type to filter |                                                                   | кя |
| <ul> <li>Input</li> <li>Output</li> <li>Private</li> <li>Expose</li> </ul> | ed Process Var | iables    |         |       |                         | <ul> <li>⊕</li> <li>⊕</li> <li>×</li> <li>⊕</li> <li>↓</li> </ul> |    |

8. Click the 🕣 icon next to the **Input** label to add the first input variable. Change its name to **scriptName**, keep its type as **String**. Check **Has default** and **set** the **value** to the script name you published to the tenant if you have performed the **Application Automation using IBM RPA lab**, or set the value to **ClientManagement** which is a pre-deployed script in the tenant.

| Valiabica           | - 1/10-10-10101     | Detans                                                |                                               |
|---------------------|---------------------|-------------------------------------------------------|-----------------------------------------------|
|                     | <ul> <li></li></ul> | Name:<br>Documentation:                               | scaphtame<br>B / U   F S 3 ■   ½ %  <br>≪E ≪E |
|                     |                     | Variable type:<br>List:<br>Visible in Process Portal: | String system Data Select. New                |
|                     |                     | Track this variable:<br>Short name:                   |                                               |
|                     |                     |                                                       |                                               |
| ✓ Visible Variables |                     | Process Instance Identifier.                          | U                                             |

9. Go back to your mail box and find the reservation email your received after reserved the environment from IBM Technology Zone, **Copy** the address of application service from your reservation mail as below.

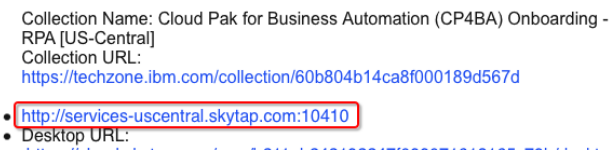

- https://cloud.skytap.com/vms/b211ab242192247f099071618165c79b/desktops
- Desktop password: s23cmi8r
  Environment ID: 121739666
- Environment name: DTE2\_2051685\_HOUBF\_2022-03-07 02:02:38\_2022-03-08 10:02:00
- 10. Switch to Workflow designer window, click the ⊕ icon again to add the second **input** variable. Change its name to **rpaRestEndpoint** and keep its type as **String**. Check **Has default** and set the default value to Application Service address you copied above, make sure to change **HTTP** to **HTTPS**.

| variables                                                                                                    | C Type to filter                                                                                                    | Contraction Details                                                                                         |                                                   |  |  |
|----------------------------------------------------------------------------------------------------|----------------------------------------------------------------------------------------------------|----------------------------------------------------------------------------------------------------|---------------------------------------------------|--|--|
| Input     ScripfName (String)     ScripfName (String)     Profester     Conjust     Provide     Private     Private     Exposed Process Variables | <ul> <li>()</li> <li>()</li> <li></li></ul> | Name:<br>Documentation:                                                                                     | (puResEndpoint<br>B / U U E 중 권 E   H H  <br>4군 중 |  |  |
|                                                                                                    |                                                                                                    | Variable type:                                                                                              | String System Data Select New                     |  |  |
|                                                                                                    |                                                                                                    | List                                                                                                    |                                                   |  |  |
|                                                                                                    |                                                                                                    |                                                                                                    |                                                   |  |  |
|                                                                                                    |                                                                                                    | Visible in Process Portal:                                                                                  |                                                   |  |  |
|                                                                                                    |                                                                                                    | Visible in Process Portal:<br>Alias:                                                                        |                                                   |  |  |
|                                                                                                    |                                                                                                    | Visible in Process Portal:<br>Alias:<br>Track this variable:                                                |                                                   |  |  |
|                                                                                                    |                                                                                                    | Visible in Process Portal:<br>Alias:<br>Track this variable:<br>Short name:                                 |                                                   |  |  |
|                                                                                                    |                                                                                                    | Visible in Process Portal:<br>Alias:<br>Track this variable:<br>Short name:<br>Process Instance Identifier; |                                                   |  |  |

 Click the ⊕ icon again to add the third input variable. Change its name to onboardingInfo and change its type to OnboardingInformation. Check Has default which will automatically generate JavaScript to construct the business object and set the default values.

| Overview Definition Variables Folders Views Tracking                            |                                                               |                                                                                                    |                                                            |
|---------------------------------------------------------------------------------|---------------------------------------------------------------|----------------------------------------------------------------------------------------------------|------------------------------------------------------------|
| Variables                                                                       | JUST                                                          | ✓ Details                                                                                                    |                                                            |
|                                                                                 | €<br>()<br>()<br>()<br>()<br>()<br>()<br>()<br>()<br>()<br>() | Name:<br>Documentation:                                                                                                    | ontourdinglet5<br>B I U   BF 중 편 ≣   밝 ∺   ≪E ≪E           |
|                                                                                 |                                                               | Variable type:<br>List<br>Visible in Process Portal:<br>Alïas:<br>Track this variable:                                                                                                    | Client Onboarding Toolist Select. New                      |
| · Visible Vesishan                                                              |                                                               | Short name:<br>Process Instance Identifier:                                                                                                    |                                                            |
|                                                                                 |                                                               | Has default                                                                                                    |                                                            |
| vanistas anu propertos finit can de terretro en Fruceso Fortal.<br>Name - Allas | x                                                             | <pre>1 var autoDject = n 2 autoDject.iient 3 autoDject.iient 4 autoDject.iient, 6 autoDject.iient, 7 autoDject.iient, 9 autoDject.iient, 10 autoDject.iient, 11 autoDject.iient, 13 autoDject.iient, 13 autoDject.iient, 14 autoDject.iient, 14 autoDj</pre> | <pre>net bucdget:locili(COTK.GNeardingInformation();</pre> |

The auto-generated JavaScript only constructs the business object structure and sets the default values to blank, we need change its default value. Please replace the auto-generated JavaScript code with the code from **SetDefaulValue\_OnboardingInfo.js**.

You can find the **SetDefaulValue\_OnboardingInfo.js** from lab materials page in **Lab Data** folder.

12. Click the ⊕ icon next to the Output label to add an **Output** variable. Change its name to **botExecutionStatus** and keep its type as **String**.

| Overview Definition Variables Folders Views T                                                             | racking          |                            |                             |
|----------------------------------------------------------------------------------------------------|------------------|----------------------------|-----------------------------|
| ✓ Variables                                                                                               | C Type to filter | ✓ Details                  |                             |
| 🔻 👟 Input                                                                                                 | (*)              | Name:                      | botExecutionStatus          |
| <ul> <li>scriptName (String)</li> <li>rpaRestEndpoint (String)</li> </ul>                                 | ×                | Documentation:             | B I U = = = =   = ≥   ∈ ∈ ∈ |
| <ul> <li> <ul> <li>onboardinginfo (Onboardinginformation)         </li> <li>Output</li> </ul> </li> </ul> |                  |                            |                             |
| botExecutionStatus (String)                                                                               |                  |                            |                             |
| Process Variables                                                                                         | •                |                            |                             |
|                                                                                                    |                  |                            |                             |
|                                                                                                    |                  | Variable type:             | System Data Select. New     |
|                                                                                                    |                  | List                       |                             |
|                                                                                                    |                  | Visible in Process Portal: |                             |
|                                                                                                    |                  | Alias:                     |                             |
|                                                                                                    |                  | Track this variable:       |                             |
|                                                                                                    |                  | Short name:                |                             |
|                                                                                                    |                  | Desence Instance Monthlar  |                             |

13. Click the **Definition** tab to switch back to the process diagram view.

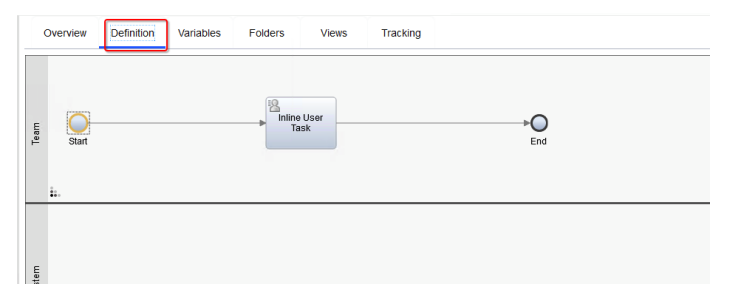

14. Select the **Inline User Task**, go to **General** tab at the bottom and configure the task as below,

Name: Change the name to Call RPA Bot.

Type:Select System Task.

**Implementation**: Click the **Select** button and select **Call RPA Bot** which is a service flow provided in the Client Onboarding Toolkit.

| Overview                                                            | Definition Variables Folders Views Tracking                                                                                                    |             |                                          |
|---------------------------------------------------------------------|----------------------------------------------------------------------------------------------------|-------------|------------------------------------------|
| E Start                                                             | Call RPA Bot                                                                                                    | End         | ^ ^                                      |
| Gene<br>Data Mappi<br>Pre & Po<br>Tracki<br>Conditio<br>Documentati | al  Activity Name: Call RPA Bot Type: Delete task on completion:  Nmplementation Implementation: W* Call RPA Bot Delete task on completion: Edit the data mapping. | ><br>><br>> | Priority Settings<br>Task Header<br>Loop |

15. Switch to the **Data Mapping** tab of the activity. Click the  $\leq$  icon for both the Input and Output Mapping. It will automatically map the input and output variable as below.

| Overview     | Definition Variables Folders Views      | Tracking                                                                                                    |
|--------------|-----------------------------------------|----------------------------------------------------------------------------------------------------|
| Etart        | Call RPA Bot                            | End Or Contraction of the second second seco |
| Gener        | al 🗸 Input Mapping                      | S V Output Mapping                                                                                                    |
| Data Mappir  | tw.local.scriptName 🔍 🐟 scriptName      | me (St bolExecution                                                                                                    |
| Pre & Po     | st tw.local.rpaRestEndpoint & CrpaRestE | Endpoj                                                                                                    |
| Tracki       | tw.local.onboardingInfo 🛛 🗞 🔿 onboardin | inginfo                                                                                                    |
| Condition    | 15                                      |                                                                                                    |
| Documentatio | n                                       |                                                                                                    |

16. Click the 💁 icon in the top-right corner in Workflow Designer to save your changes.

| ≡   | IBM Automation                       |   |      |          |            |                                     |                  |                          |                  |                                    | ()<br>()                       |
|-----|--------------------------------------|---|------|----------|------------|-------------------------------------|------------------|--------------------------|------------------|------------------------------------|--------------------------------|
|     | Business automations /<br>BAWCaIIRPA |   |      |          |            |                                     |                  |                          |                  |                                    | Last saved seconds ago by you. |
| B   | ProcessCalIRPA 🗸 🗸 🛞                 |   |      |          |            |                                     |                  |                          |                  |                                    | Q t∎* +> ⊂> 🚱                  |
|     | BAWCallRPA                           | ٠ | 0    | Overview | Definition | Variables                           | Folders          | Views                    | Tracking         |                                    |                                |
| 2   |                                      | Ð |      |          |            |                                     |                  |                          |                  |                                    |                                |
|     | User interface                       | € |      | 0-       |            |                                     | Call I           | RPA Bot                  |                  | →O                                 |                                |
| 3   | Exposed Automation Services          | Ð | Tear | Start    |            |                                     |                  |                          |                  | End                                |                                |
| ŝ   | Senices                              | Ð |      |          |            |                                     |                  |                          |                  |                                    | , O <b>,</b>                   |
|     | Events                               | € | <    |          |            |                                     |                  |                          | _                |                                    | > 🛆 v                          |
| 001 | Teams                                | € |      | Gene     | ral 🗸      | Input Map                           | ping             |                          | ⇔                | <ul> <li>Output Mapping</li> </ul> | ţ                              |
| ۲   | Data                                 | € | 1    | Pre & P  | ost        | tw.local.scriptN<br>tw.local.rpaRes | ame<br>tEndpoint | ♣ ⇔ scriptNa ♣ ⇔ rpaRest | me.(St<br>Endpoi | botExecution 💠 two                 | cal.botExecutionStatus         |
| ~   | Performance                          | æ |      | Track    | ing        | tw.local.onboar                     | dinginfo         | a onboard                | inginfo          |                                    |                                |

You have successfully created a process in Workflow, changed its implementation from an initial Inline User Task that needs to be manually performed by a human to calling a service flow that calls an RPA bot to automatically add the client and signed services to two backend systems.

#### 4.1.3 Verification Instructions

Using the Playback and Inspector capabilities you can quickly test the process directly from the development environment without publishing it to a Workflow server. We will use it to validate if the Workflow process authored above can successfully start the bot.

1. Click the <sup>●</sup>icon in the top-right corner in the Workflow Designer window. It will start a new process and show it in the Inspector.

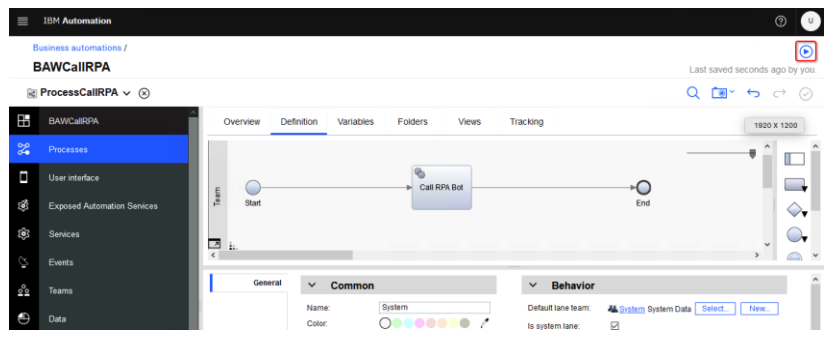

If you see warning message indicating Firefox prevented this site from opening a pop-up window, click the **Options** and then select "Allow pop-ups for..." to allow Firefox to open a pop-up window.

| - En | BM Software Downlo | Box         | Sign In - Sh  | tan 🛆 🗛 Home   | E lune lam | Application API           |          | Soleil  |     | ۵ »»              |                |
|------|--------------------|-------------|---------------|----------------|------------|---------------------------|----------|---------|-----|-------------------|----------------|
|      |                    |             |               |                |            | <b>O</b> ripplication and | United a | 2 Solen |     |                   |                |
| -0   | Firefox prevented  | this site t | rom opening a | pop-up window. |            |                           |          |         |     |                   |                |
| ≡    | IBM Automation     |             |               |                |            |                           |          |         | L L | Allow pop-ups to  | r bawaut-cp4ba |
|      |                    |             |               |                |            |                           |          |         |     | Don't show this n | nessage when p |

2. A new process instance will be started as below. It will call the service flow which will call the external service to start the bot execution on VM 5.

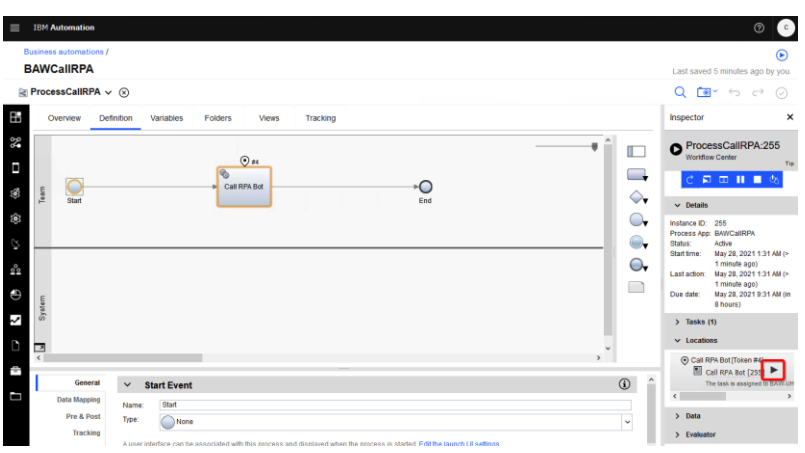

 Watch the Windows desktop on VM 5 – RPA, but don't touch the keyboard or mouse. The bot will be started. It will first start the Client Management System Java application to add the client information and grab the client ID. Next it will start the Service Management System web application to add the signed services for the client. Once the bot execution finishes, close the Firefox pop-up window and return back to Inspector. 4. Check the bot execution status by reviewing the value of the output variable **botExecutionStatus**, As assigned in the bot script, its value is "success" indicating the bot has been executed successfully.

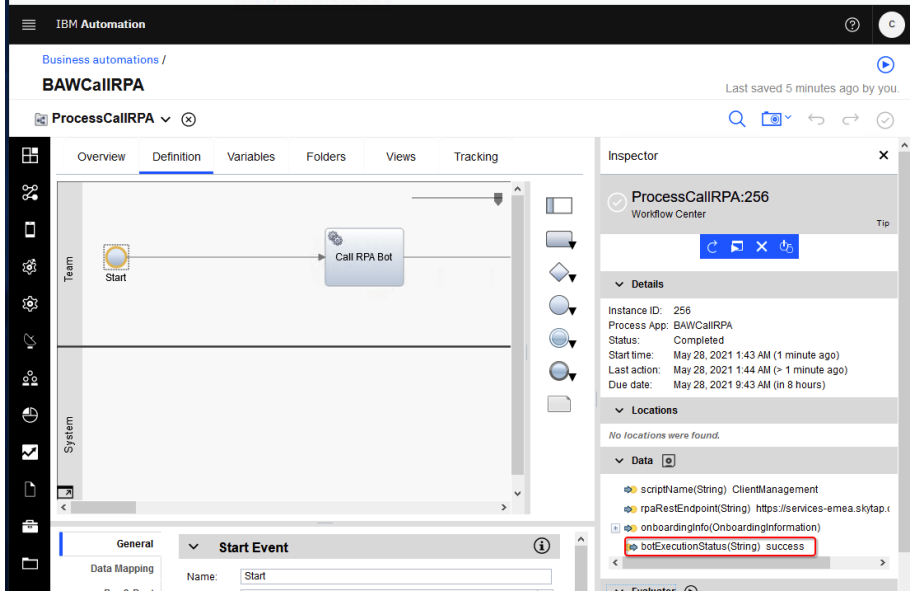

#### Summary

In this exercise, you have learned:

- How to publish a bot script to a tenant.
- How to implement an activity to call a service flow which will use an external service to invoke a bot.
- How to invoke an RPA bot script through the IBM RPA REST API.

Congratulations, you have successfully completed this Lab!!!